# Technical bulletin 199 XSeries<sup>G4</sup> liquid application Upgrade phase 0 to phase 1 procedure

|                          | Totalflow products         | Doc name:              | Technical bulletin 199          |
|--------------------------|----------------------------|------------------------|---------------------------------|
| File name:               | 2105377TBAA_TB199.docx     | Status<br>of document: | Released                        |
| Issued by<br>department: | Totalflow customer service | Distribution:          | External public                 |
| Date:                    | 4/28/2015                  | Creator name:          | USDADUA                         |
| Revision:                | AA                         | Contact:               | +1 918.338.4880 or 800.442.3097 |
| Page:                    | 15                         | Language:              | EN                              |

Proprietary information

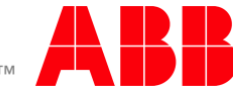

### 1. Introduction

This technical bulletin describes the procedure for upgrading the phase 0 API liquid tube application (selectable units) to phase 1 API liquid tube application (selectable units).

## 2. Description

Totalflow has made significant changes to their liquid tube application with the release of the following flashes, referred to as phase 1 liquid tube application. The Liquid tube application that is in flash part numbers prior to the listed part numbers below is referred to as phase 0. This procedure applies only to customers using phase 0 liquid tube application.

- Part number: 2102861-062 (XFC<sup>G4</sup> (US) NoWeb)
- Part number: 2103132-062 (XRC<sup>G4</sup> (US) NoWeb)
- Part number: 2104158-033 (XFC<sup>G4</sup> EX (SU) NoWeb)
- Part number: 2104159-033 (XFC<sup>G4</sup> EX (US) NoWeb)
- Part number: 2104339-025 (XFC<sup>G4</sup> (SU) NoWeb)
- Part number: 2104340-025 (XRC<sup>G4</sup> (SU) NoWeb)
- Part number: 2104497-020 (μFLO<sup>G4</sup> (US) NoWeb)
- Part number: 2104498-020 (μFLO<sup>G4</sup> (SU) NoWeb)
- Part number: 2105151-002 XFC<sup>G4</sup> (US)
- Part number: 2105152-002 XFC<sup>G4</sup> (SU)
- Part number: 2105153-002 XRC<sup>G4</sup> (US)
- Part number: 2105154-002 XRC<sup>G4</sup> (SU)

These changes make it impossible for users of phase 0 liquid tube application to simply upgrade to flashes after the phase 1 liquid release and retain configuration and measurement data for their phase 0 liquid tube runs, manual steps have to be taken to recover configuration and backup measurement data for a smooth upgrade from phase 0 to phase 1.

### 3. Is your product affected?

The phase 0 API Liquid tube application used in any flash versions prior to the versions listed in section 2 is affected. Customers using this phase 0 liquid application attempting to upgrade to phase 1 must follow the procedures described in this bulletin.

#### 4. Resolution

The procedure included in this bulletin describes the major steps to successfully upgrade phase 0 API liquid applications to phase 1 API liquid applications. The steps include: saving existing application configuration, collecting and backing up data, removal of phase 0 API liquid application(s), flash upgrade, instantiation and configuration of the phase 1 API liquid applications. The steps must be followed in the order presented to be completed successfully.

#### 4.1. Procedure

1. In PCCU entry mode, save screen shots of the following highlighted tabs (one screenshot for each tab) of all phase 0 liquid tube application(s). See Figure 1 to Figure 5.

**Note**: This step has been included to illustrate a way to save the existing configuration. If you have documented the configuration already, skip to the next step. If you need an example of how to perform a screen capture using PCCU, see procedure in section 4.2.

| Ag PCCU32 - [Entry]                                                                                                    |         |                               |                |  |  |  |  |  |  |
|----------------------------------------------------------------------------------------------------|---------|-------------------------------|----------------|--|--|--|--|--|--|
| 🔳 Operate View Window Help                                                                                                    |         |                               |                |  |  |  |  |  |  |
| 10 🔤 🚾 🕺 Vii 🔤 🕸 10 🖅 🖃 🛄 🎎 🖉                                                                                                    |         |                               |                |  |  |  |  |  |  |
| TF XFC     General Use of Control View Control View |         |                               |                |  |  |  |  |  |  |
| Communications                                                                                                    |         |                               |                |  |  |  |  |  |  |
| Totalflow - TCP                                                                                                    |         | <b>D</b> = a sisting          |                |  |  |  |  |  |  |
| Totalflow - USB                                                                                                    |         | Description                   | value          |  |  |  |  |  |  |
| MMI Serial - COM0                                                                                                    | 79.5.0  | Device/APP ID                 | SUAPILIQ-1     |  |  |  |  |  |  |
| TF Remote - COM1                                                                                                    | 79.5.2  | Tube Description              | TotalFlow      |  |  |  |  |  |  |
| Spare - COM2                                                                                                    | 79.0.0  | Contract Hour                 | 00             |  |  |  |  |  |  |
| . LevelMaster                                                                                                    | 79.1.6  | Vol Calc Period 1 Second      |                |  |  |  |  |  |  |
| . I/O Interface                                                                                                    | 79.2.0  | Log Period                    | 60 minutes     |  |  |  |  |  |  |
| Generation AGA3-1                                                                                                    | 79.7.4  | Flow Period (Seconds)         | 1              |  |  |  |  |  |  |
| SUCOR-1                                                                                                    | 79.0.9  | Calculation Type              | API Liquid     |  |  |  |  |  |  |
| ia SUAPILIO-1                                                                                                    | 79.30.0 | K Factor Type                 | Quantity/Pulse |  |  |  |  |  |  |
| Digital Outputs                                                                                                    | 79.35.0 | Heating Value Method          | Volume Based   |  |  |  |  |  |  |
| No Flow                                                                                                    | 79.38.0 | Ticket Number                 | 0              |  |  |  |  |  |  |
| Adv Setup                                                                                                    | 79.50.0 | Meter Body Serial Number      |                |  |  |  |  |  |  |
| ···· Multipoint Cal.                                                                                                    | 79.50.1 | Meter Internals Serial Number |                |  |  |  |  |  |  |
| Holding Registers                                                                                                    | 79.2.12 | Hold Time Out (Seconds)       | 3600           |  |  |  |  |  |  |

Figure 1: API Liquid application Setup General tab

| h, PCCU32 - [Entry]                          |         |                                        |       |     |  |  |  |  |
|----------------------------------------------|---------|----------------------------------------|-------|-----|--|--|--|--|
| Dperate View Window Help                     |         |                                        |       |     |  |  |  |  |
| 🚰 📅 💽 Var 🔤 🧇 🎬 🖃 🗰 🎯                        |         |                                        |       |     |  |  |  |  |
| TF XFC     Digital Output 1 Digital Output 2 |         |                                        |       |     |  |  |  |  |
| Totalflow - TCP                              |         |                                        | 1     |     |  |  |  |  |
| Totalflow - USB                              |         | Description                            | Value |     |  |  |  |  |
| MMI Serial - COM0                            | 79.4.5  | Digital Output                         | 0.0.0 |     |  |  |  |  |
| TF Remote - COM1                             | 79.3.69 | Volume Setpoint                        | 0.000 | bbl |  |  |  |  |
| Spare - COM2                                 | 79.1.10 | Trip on Volume                         | No    |     |  |  |  |  |
|                                              | 79.1.10 | Trip on Indicated Vol/Period Mass Low  | No    |     |  |  |  |  |
|                                              | 79 1 10 | Trip on Indicated Vol/Period Mass High | No    |     |  |  |  |  |
|                                              |         |                                        |       |     |  |  |  |  |
| ⊕ AGA3-1                                     | 79.1.10 | Trip on PF Low                         | No    |     |  |  |  |  |
| SUCOR-1                                      | 79.1.10 | Trip on PF High                        | No    |     |  |  |  |  |
| SUAPILIQ-1                                   | 79.1.10 | Trip on TF Low                         | No    |     |  |  |  |  |
|                                              | 79.1.10 | Trip on TF High                        | No    |     |  |  |  |  |
| No Flow                                      | 79.1.10 | Trip on Gross FR Low                   | No    |     |  |  |  |  |
| - Adv Setup                                  | 79.1.10 | Trip on Gross FR High                  | No    |     |  |  |  |  |

Figure 2: API Liquid application Digital Outputs screen

Printed copies are uncontrolled copies. This version is current as of 4/28/2015. For latest version check www.abb.com/totalflow

| ዜ PCCU32 - [Entry]          |         |                 |          |  |  |  |  |  |
|-----------------------------|---------|-----------------|----------|--|--|--|--|--|
| 🔳 Operate View Window Help  |         |                 |          |  |  |  |  |  |
| 1 🔤 🖫 💽 🕅                   | Archi   | " 🔄 🛄 setup   🧇 |          |  |  |  |  |  |
|                             |         |                 |          |  |  |  |  |  |
| Totalflow - TCP             |         |                 |          |  |  |  |  |  |
| Totalflow - USB Description |         |                 |          |  |  |  |  |  |
| MMI Serial - COM0           | 79.4.4  | Digital Input   | 0.0.0    |  |  |  |  |  |
| TF Remote - COM1            | 79.0.49 | DI Action       | Disabled |  |  |  |  |  |
|                             | 79.0.50 | Flow State      | Flow     |  |  |  |  |  |
|                             |         | L               | Å        |  |  |  |  |  |
|                             |         |                 |          |  |  |  |  |  |
| - Flow Measurement          |         |                 |          |  |  |  |  |  |
|                             |         |                 |          |  |  |  |  |  |
|                             |         |                 |          |  |  |  |  |  |
| SUAPILIQ-1                  |         |                 |          |  |  |  |  |  |
| Setup                       |         |                 |          |  |  |  |  |  |
| Digital Outputs             |         |                 |          |  |  |  |  |  |
| No Flow                     |         |                 |          |  |  |  |  |  |
| Adv Setup                   |         |                 |          |  |  |  |  |  |

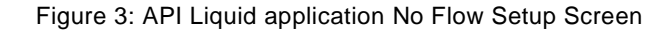

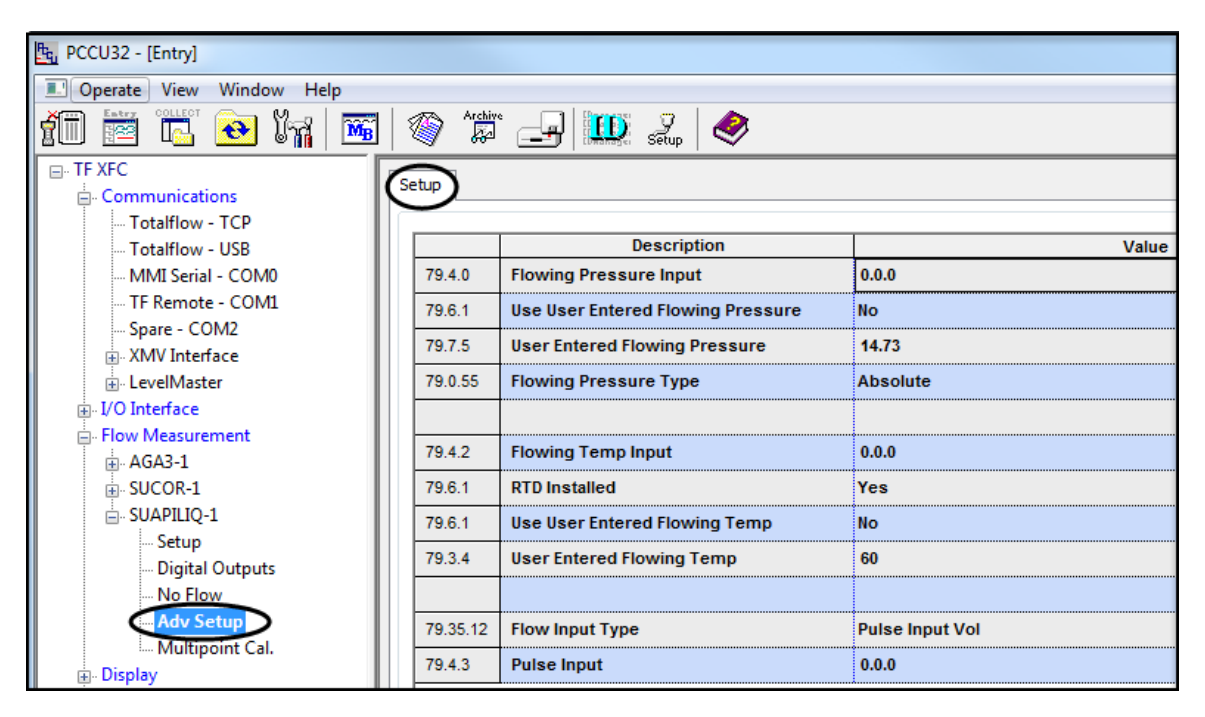

Figure 4: API Liquid application Adv Setup Screen

| E PCCU32 - [Entry]          |         |                                |                |  |  |  |  |  |
|-----------------------------|---------|--------------------------------|----------------|--|--|--|--|--|
| II Operate View Window Help |         |                                |                |  |  |  |  |  |
| 10 🛅 🛅 💽 🕅                  | Archiv  | * 📑 🏧 🧟 🖉                      |                |  |  |  |  |  |
| E TF XFC                    | etun    |                                |                |  |  |  |  |  |
| Communications              |         |                                |                |  |  |  |  |  |
| Totalflow - TCP             |         | Description                    | Value          |  |  |  |  |  |
| MMI Serial COM0             | 79.31.0 | Dynamic K                      | o              |  |  |  |  |  |
| TE Remote - COMI            | 73.31.0 | bynamie k                      | v              |  |  |  |  |  |
| Spare - COM2                | 79.30.4 | Multi point Calibration Enable | No             |  |  |  |  |  |
| XMV Interface               | 79.30.2 | Calibration Points             | 0              |  |  |  |  |  |
| LevelMaster                 | 79.30.0 | K Factor Type                  | Quantity/Pulse |  |  |  |  |  |
|                             | 79.32.0 | Point 1 Frequency              | 0              |  |  |  |  |  |
| E- Flow Measurement         | 79.33.0 | Point 1 K-Factor               | 0              |  |  |  |  |  |
| ⊕ AGA3-1                    |         |                                | -              |  |  |  |  |  |
| SUCOR-1                     | 79.32.1 | Point 2 Frequency              | 0              |  |  |  |  |  |
| ⊡- SUAPILIQ-I               | 79.33.1 | Point 2 K-Factor               | 0              |  |  |  |  |  |
| Digital Outputs             | 79.32.2 | Point 3 Frequency              | 0              |  |  |  |  |  |
| No Flow                     | 79.33.2 | Point 3 K-Factor               | 0              |  |  |  |  |  |
| Ache Satup                  | 79.32.3 | Point 4 Frequency              | 0              |  |  |  |  |  |
| Display                     | 79.33.3 | Point 4 K-Factor               | 0              |  |  |  |  |  |
| Holding Registers           | 79.32.4 | Point 5 Frequency              | 0              |  |  |  |  |  |

Figure 5: API Liquid application Multipoint Cal. Setup screen

- 2. Use PCCU to collect "All Data" for ALL tube application(s) to a laptop file, select the output options (typically Archive File, Spreadsheets and/or CFX files) that are appropriate according to the user's operating procedure.
- 3. If WinCCU Archive File and/or Long Term Database are used to store long term data for tube applications, user needs to import the collected laptop file to WinCCU and output it to Archive File and/or Long Term Database.
- 4. If PCCU/WinCCU Archive File(s) are used to store long term data for tube applications, user needs to back up the Archive File(s) for all phase 0 liquid tube application(s).
  - a. Back up Archive File(s) rename the archive file(s) for phase 0 liquid tube applications (for example, rename SUAPILIQ.-1\_ to SUAPILIQ.-1\_Phase0).

**Note**: the PCCU/WinCCU Long Term Database (Access or SQL) will retain the liquid phase 0 data since a liquid phase 1 archive file cannot be updated to the long term database. Updating of the latest version of liquid data to the long term database is planned for liquid phase 2.

- 5. If non-Totalflow software tool(s) are used to store long term data for tube applications, follow the procedure of these tools to merge in the collected laptop file and backup the long term data for all phase 0 liquid tube application(s).
- 6. In PCCU entry mode, go to the "Applications" tab under the top tree node (Figure 6), delete all phase 0 liquid tube application(s) and then "Send".

| PCCU32 - [Entry]           |                                            |              |                                              |                  |            |                    |                            | x   |  |  |
|----------------------------|--------------------------------------------|--------------|----------------------------------------------|------------------|------------|--------------------|----------------------------|-----|--|--|
| 🔳 Operate View Window Help |                                            |              |                                              |                  |            |                    | _                          | ъ×  |  |  |
| 1 🔄 🔁 Vii 🐨 🕸 1 💭 1 🗰 📣    |                                            |              |                                              |                  |            |                    |                            |     |  |  |
| TF XFC                     | S                                          | tation Setup | plications App Licensing Selectable Units Se | etup   Battery I | nformation | n Resources Syster | n Log Security Log Registr | y   |  |  |
| Totalflow - TCP            |                                            |              |                                              |                  |            |                    |                            | _   |  |  |
| Totalflow - USB            |                                            | App Number   | Туре                                         | Revision         | Station    | Directory          | Restart                    | ^   |  |  |
| MMI Serial - COM0          |                                            | 2            | Communications                               | 2101340-004      |            | Dir = \Comm-2      |                            |     |  |  |
| TF Remote - COM1           |                                            | 3            | Communications                               | 2101340-004      |            | Dir = \Comm-3      |                            | _   |  |  |
| Spare - COM2               |                                            | 4            | Communications                               | 2101341-004      |            | Dir = \Comm-4      |                            |     |  |  |
| · XMV Interface            |                                            | 5            | Communications                               | 2101303-004      |            | Dir = \Comm-5      |                            |     |  |  |
| e I/O Interface            |                                            | 7            | I/O Interface XSeries                        | 2103134-005      |            | Dir = \IOS         |                            |     |  |  |
| - Flow Measurement         |                                            | 8            | Display XSeries                              | 2103137-002      |            | Dir = \Display     |                            |     |  |  |
| ⊡- AGA3-1                  |                                            | 9            | Holding Registers                            | 2101312-001      |            | Dir = \Holding     |                            |     |  |  |
| - Analysis                 |                                            | 10           | Operations                                   | 2101320-003      |            | Dir = \Operations  |                            |     |  |  |
| Digital Outputs            |                                            | 11           | AGA-3 Measurement                            | 2101306-004      |            | Dir = \AGA3-1      |                            |     |  |  |
| No Flow                    |                                            | 12           | Coriolis SU                                  | 2103980-004      |            | Dir = \SUCOR-1     |                            |     |  |  |
| Speed of Sound             |                                            | 41           | XMV Interface                                | 2101314-007      |            | Dir = \XMV-1       |                            |     |  |  |
| ■ SUCOR-1                  |                                            | 51           | LevelMaster                                  | 2101317-003      |            | Dir = \\Level-1    |                            | =   |  |  |
| SUAPILIQ-1     Jisplay     |                                            | 72           | Oil Custody Transfer Measurement             | 2103140-002      |            | Dir = \OilXfer-1   |                            |     |  |  |
| - Holding Registers        |                                            | 78           | TFWeb Server                                 | 2101999-001      |            |                    |                            |     |  |  |
| Operations                 | <                                          | 79           | API Liquid SU 🗸                              | 2104609-002      |            | Dir = \Facility-1  |                            |     |  |  |
|                            |                                            | 80           | Alarm System                                 | 2101310-004      |            | Dir = \Alarms-2    |                            |     |  |  |
| Alarm System-1             |                                            | 94           | Alarm System                                 | 2101310-004      |            | Dir = \Alarms\     |                            |     |  |  |
| Marm System-2              |                                            | 101          | PID Controller                               | 2103289-003      |            | Dir = \PID-1       |                            |     |  |  |
| H- Valve Control           |                                            | 102          | Valve Control                                | 2101311-006      |            | Dir = \Valve-1     |                            |     |  |  |
| Plunger                    |                                            | 121          | Plunger Control                              | 2103141-009      |            | Dir = \Plunger-1   |                            |     |  |  |
| Pulse Accumulator          |                                            | 141          | Pulse Accumulator                            | 2103138-002      |            | Dir = \Pulse-1     |                            |     |  |  |
| H- Shutdown                |                                            | 161          | Shutdown System                              | 2103142-005      |            | Dir = \Shutdown-1  |                            |     |  |  |
| Duct                       | Re-read Add App Delete App Send Close Help |              |                                              |                  |            |                    |                            |     |  |  |
| Ready                      |                                            |              | #Polls: 4                                    | 9 #Errors:       | 0 C        | onnected to TF XFC | Login: user                | . d |  |  |

Figure 6: System Applications Tab Screen

7. In PCCU entry mode, go to "Station Setup" tab under the top tree node (Figure 7), on the "Update Cold Start Configuration" field choose "Delete and Re-Create TfCold" and then "Send".

| Entry]                                           |  |         |                                 |                                               | X          |  |  |  |  |  |
|--------------------------------------------------|--|---------|---------------------------------|-----------------------------------------------|------------|--|--|--|--|--|
| Operate View Window Help                         |  |         |                                 | -                                             | Ξ×         |  |  |  |  |  |
| 1 🔁 🔁 VA 🖼 🚳 V 🏦 🖃 🌒                             |  |         |                                 |                                               |            |  |  |  |  |  |
| TF XFC                                           |  |         |                                 |                                               |            |  |  |  |  |  |
| Communications     Station Security Log Registry |  |         |                                 |                                               |            |  |  |  |  |  |
| - Totalflow - TCP                                |  |         |                                 |                                               |            |  |  |  |  |  |
| Totalflow - USB                                  |  |         | Description                     | Value                                         | <b>^</b>   |  |  |  |  |  |
| TE Demente COMU                                  |  | 0.0.4   | Station ID                      |                                               |            |  |  |  |  |  |
| Spare - COM2                                     |  | 0.0.5   | Location                        | 2103393-005                                   |            |  |  |  |  |  |
| MV Interface                                     |  | 0.9.0   | Date/Time                       | 04/24/2015 12:15:45                           |            |  |  |  |  |  |
| . LevelMaster                                    |  | 0.9.0   | Set Device with PCCU Date/Time  | No                                            |            |  |  |  |  |  |
|                                                  |  |         | Security                        |                                               |            |  |  |  |  |  |
| - Flow Measurement                               |  | 0.00    | Council Could Loweld            |                                               |            |  |  |  |  |  |
| AGA3-1                                           |  | 0.0.6   | Security Code Level 1           |                                               |            |  |  |  |  |  |
| Setup                                            |  | 0.0.7   | Security Code Level 2           |                                               |            |  |  |  |  |  |
| Analysis                                         |  | 0.7.3   | Security Switch Status          | On                                            |            |  |  |  |  |  |
| Digital Outputs                                  |  |         | Sleep Mode                      |                                               |            |  |  |  |  |  |
| Adv Setup                                        |  | 0.10.2  | Remote Comm Cutoff Voltage      | 11.90                                         |            |  |  |  |  |  |
| ter SUCOR-1                                      |  | 0.10.2  | Sloop Mode Entry Voltage        | 10.00                                         | =          |  |  |  |  |  |
| . SUAPILIQ-1                                     |  | 0.10.5  | sleep mode Entry Voltage        | 10.30                                         |            |  |  |  |  |  |
| 🚊 - Display                                      |  | 0.8.8   | Sleep Mode Hold-off Time (sec)  | 120                                           |            |  |  |  |  |  |
| Holding Registers                                |  | 0.9.11  | Wake Up Time                    | 03:00:00                                      |            |  |  |  |  |  |
| Operations     Oil Transfer                      |  | 0.7.14  | Wake Up Time Mode               | Time from Start of Sleep                      |            |  |  |  |  |  |
| TEWeb Server                                     |  |         | Lithium Battery Status          |                                               |            |  |  |  |  |  |
| Alarm System-1                                   |  | 0.7.10  | Lithium Battery Status          | ОК                                            |            |  |  |  |  |  |
| Alarm System-2                                   |  |         | Backup                          |                                               |            |  |  |  |  |  |
| PID Control                                      |  | 0.21    | Update Cold Start Configuration | Delete and Re-Create TfCold                   |            |  |  |  |  |  |
| Valve Control                                    |  |         | Sunda                           |                                               |            |  |  |  |  |  |
| Hunger     Pulse Accumulator                     |  |         | System into                     |                                               |            |  |  |  |  |  |
| En Shutdown                                      |  | 0.9.5   | Last System Boot Date/Time      | 04/19/15 16:26:43                             |            |  |  |  |  |  |
| E Shataonn                                       |  |         | LCD Display Date/Time Format    |                                               |            |  |  |  |  |  |
|                                                  |  | 0.7.15  | Date/Time Format                | mmddyy hhmmss                                 |            |  |  |  |  |  |
| 0.7.12 Dista Consister Clieft /                  |  |         |                                 |                                               |            |  |  |  |  |  |
|                                                  |  | Re-read | Monitor Pri                     | nt Screen Save Send Close Help XHelp a        | <b>e</b> . |  |  |  |  |  |
| Ready                                            |  |         | #Polls:                         | 22 #Errors: 0 Connected to TF XFC Login: user |            |  |  |  |  |  |

Figure 7: System Station Setup Screen

8. Use PCCU "32 Bit X-Series Loader" (Figure 8) to upgrade flash to one that has the phase 1 liquid tube applications and cold start the device.

**Note**: Before upgrading, obtain the appropriate flash for your system. See section 2 to verify the flash part numbers which support the Phase 1 API liquid (SU) application.

| ₽. PCCU32                                               |                                                                                 |              |
|---------------------------------------------------------|---------------------------------------------------------------------------------|--------------|
| Operate View Window Package Help                        |                                                                                 | _ <i>8</i> × |
| TI Estra Collect 💽 🕅 🔤 Loader                           | 🍘 🏥 🖃 🗰 😪                                                                       |              |
| -Multiple File Package Select                           |                                                                                 |              |
| C:\TWI\TWI Flash packages\XFC                           | US units_package\XFC.US_units_package\2105151-001EX\Package\2105151-001EX.xfc32 | ▼            |
| © FC                                                    | Windows CE                                                                      |              |
| ○ Undate                                                |                                                                                 | ━ ━ …        |
|                                                         | Flash                                                                           |              |
| Shutdown Flash                                          | C:\PCCU7\PackageRaw\2105151-001EX.xfc32\Totalflow.exe                           | •            |
| Reset Device                                            | ISSCRAF Runtime                                                                 |              |
| Download Flash                                          |                                                                                 |              |
| ☐ Download ISaGRAF Runtime<br>▼ Delete tfData Directoru |                                                                                 |              |
| Delete tfCold Directory                                 | Configuration Files                                                             |              |
| Download Configuration                                  |                                                                                 | <b></b>      |
|                                                         |                                                                                 |              |
|                                                         |                                                                                 |              |
|                                                         |                                                                                 |              |
|                                                         |                                                                                 |              |
|                                                         |                                                                                 |              |
|                                                         |                                                                                 |              |
|                                                         |                                                                                 |              |
|                                                         |                                                                                 |              |
|                                                         |                                                                                 |              |
|                                                         |                                                                                 |              |
|                                                         |                                                                                 |              |
|                                                         |                                                                                 |              |
|                                                         |                                                                                 |              |
| Connection Network 🗸                                    | ▼ Start Stop Close                                                              | e Help       |
| Ready                                                   | Not Connected to Device                                                         | Login: user  |
| Ready                                                   | Not Connected to Device                                                         | Login: user  |

Figure 8: 32 Bit XSeries Loader screen

- 9. When the device is re-started after flash upgrade, in PCCU entry mode, go to the "Applications" tab under the top tree node, "Add" the same number of liquid tube applications as before the upgrade and then "Send".
- 10. In PCCU entry mode, go to each and every instantiated liquid tube application, on each and every tab that was saved during step 1, change configurations according to the saved screen shots. For configurations that were not available in phase 0, set them appropriately according to users' needs.

#### 4.2. Using PCCU to save screens (optional)

The following steps illustrate how to use PCCU to save screens in order to save your configuration before flash upgrade.

- 1. In PCCU Entry mode, select Station Setup (Figure 9)
- 2. Select Screen Save at the bottom of the screen.

| 隆. PCCU32 - [Entry]                                                                           |                     | and the second                        |                                   |  |  |
|-----------------------------------------------------------------------------------------------|---------------------|---------------------------------------|-----------------------------------|--|--|
| Operate View Window Hel                                                                       | p                   |                                       | - 8 ×                             |  |  |
| fi 🖾 🖪 🐨 😝 Ma                                                                                 | <b>a</b> 1 <b>3</b> | 📅 🖼 🛞 🇯 🚚 🛄                           | 1 😤 2 🔗                           |  |  |
| TOTALFLOW                                                                                     |                     |                                       | n taniça Swup                     |  |  |
|                                                                                               | Re                  | sources System Log                    | Security Log                      |  |  |
| -Totalflow - TCP                                                                              | Station S           | Applications App Lic                  | ensing Selectable Units Setup Bat |  |  |
| - Totalflow - USB                                                                             |                     |                                       |                                   |  |  |
| - MMI Serial - COM0<br>- TF Remote - COM1<br>- Spare - COM2<br>- Bluetooth<br>- XMV Interface |                     | Description                           | Value                             |  |  |
|                                                                                               | 0.0.4               | Station ID                            | TOTALFLOW                         |  |  |
|                                                                                               | 0.0.5               | Location                              | 2103393-005                       |  |  |
|                                                                                               | 0.9.0               | Date/Time                             | 04/23/2015 07:55:43               |  |  |
|                                                                                               | 0.9.0               | Set Device with PCCU Date/Time        | No                                |  |  |
|                                                                                               |                     | Security                              |                                   |  |  |
| Flow Measurement                                                                              | 0.0.6               | Security Code Level 1                 |                                   |  |  |
| AGA3-1                                                                                        | 0.0.7               | Security Code Level 2                 |                                   |  |  |
| E-SUAPILIQ-1                                                                                  | 0.7.3               | Security Switch Status                | Off                               |  |  |
| Display                                                                                       |                     | Sleep Mode                            |                                   |  |  |
| - Holding Registers                                                                           | 0.10.2              | Remote Comm Cutoff Voltage            | 11.90                             |  |  |
| Operations                                                                                    | 0.10.3              | Sleep Mode Entry Voltage              | 10.90                             |  |  |
| Trend System                                                                                  | 0.8.8               | Sleep Mode Hold-off Time (sec)        | 120                               |  |  |
| Valve Control                                                                                 | 0.9.11              | Wake Up Time                          | 03:00:00                          |  |  |
|                                                                                               | 0.7.14              | Wake Up Time Mode                     | Time from Start of Sleep          |  |  |
|                                                                                               |                     | Lithium Battery Status                |                                   |  |  |
|                                                                                               | 0.7.10              | Lithium Battery Status                | ок                                |  |  |
|                                                                                               |                     | Low Charger Alarm Enable              |                                   |  |  |
|                                                                                               |                     | · · · · · · · · · · · · · · · · · · · |                                   |  |  |
|                                                                                               | Re-read             | Monitor Print Sci                     | reen Save Send Close H            |  |  |
| Ready                                                                                         |                     | #Polls: 15 #Errors:                   | 0 Connected to TOTALFLOW Log      |  |  |

Figure 9: Station Setup screen

- 3. At the Save Data to Disk screen, select each of the API Liquid application items (Figure 10).
- 4. Click OK.

| <u>ዜ</u> PCCU32 ~ [Entry]    | to industri     |             |
|------------------------------|-----------------|-------------|
| Operate View Window Help     |                 | - 8 ×       |
| 10 📅 🚾 💽 🐼 🎲 🎝 🏭 🛅 🖼 🖉 🎲 🚽 🛄 | 🖇 🧕 🤌           |             |
| - TOTALFLOW                  |                 |             |
| Communic Save data to disk   |                 | Sotup Pat   |
| Totalflo                     |                 | S Setup Bau |
| Totalfic                     | ОК              |             |
| MMI Se                       |                 | Value       |
| - TF Rem                     | Cancel          |             |
| Spare -                      |                 |             |
| Bluetoc Flow Measurement     |                 |             |
| ⊡ XMV Int B- AGA3-1          |                 |             |
| I/O Interfa                  |                 |             |
| Flow Meas                    |                 |             |
| 🕀 AGA3-1                     |                 |             |
| 🗄 SUAPILI                    |                 |             |
| Display                      |                 |             |
| -Holding R                   |                 |             |
| Operation     Operations     |                 |             |
| Trend Syst                   |                 |             |
| ⊞ Valve Cont                 |                 |             |
|                              |                 |             |
| Select All Unselect All      |                 |             |
|                              |                 |             |
|                              |                 |             |
| Low Charger Alarm Enable     |                 |             |
| Re-read Monitor Print Screen | Save Send       | Close       |
| Ready #Polls: 15 #Errors: 0  | Connected to TO | TALFLOW Log |

Figure 10: Save data to disk screen

5. At the Device Configuration File window, type the file name with the **.fcu** extension (Figure 11). The file is saved in the PCCU folder.

| Budger Configuration File                                                                                                    |               |                                                                                                    |     |                                                                                                    |                                                                                                    |
|----------------------------------------------------------------------------------------------------|---------------|----------------------------------------------------------------------------------------------------|-----|----------------------------------------------------------------------------------------------------|----------------------------------------------------------------------------------------------------|
| Computer  Local                                                                                                    | Disk (C:) 🕨 I | PCCU7.40.1 >                                                                                                    | -   | ✓  ✓  ✓  ✓                                                                                                    | rch PCCU                                                                                                    |
| Organize 🔻 New folder                                                                                                    |               |                                                                                                    |     |                                                                                                    |                                                                                                    |
| <ul> <li>PCCU7.40.1</li> <li>alrmfile</li> <li>archfile</li> <li>ascifile</li> <li>CalReports</li> <li>devconfi</li> <li>devexprt</li> <li>DeviceID</li> <li>IniFiles</li> <li>lotermdb</li> <li>pccudata</li> <li>pccutemp</li> <li>PDFReports</li> <li>RBAC</li> </ul> |               | Name  alrmfile achfile acifile CalReports devconfi devexprt DeviceID IniFiles Iotermdb pccudata pccutemp PDFReports | 111 | Date modified<br>4/10/2015 2:36 PM<br>4/10/2015 2:36 PM<br>4/10/2015 2:36 PM<br>4/10/2015 2:36 PM<br>4/10/2015 2:36 PM<br>4/10/2015 2:36 PM<br>4/10/2015 2:36 PM<br>4/10/2015 2:36 PM<br>4/16/2015 12:55 PM<br>4/17/2015 9:29 AM<br>4/10/2015 2:36 PM | Type<br>File fold<br>File fold<br>File fold<br>File fold<br>File fold<br>File fold<br>File fold<br>File fold<br>File fold<br>File fold<br>File fold |
| File name: API Liquid Scre<br>Save as type: FCU Files (*.fcu)                                                                                                    | en Savefcu    |                                                                                                    |     | Save                                                                                                    |                                                                                                    |

Figure 11: Device Configuration File screen

6. To view the screen shots using PCCU, click on **Operate**, and choose *Open Configuration File* from the dropdown menu (Figure 12).

| ta PCCU  | 132 - [Entry]                              |     | - |     |         |         |
|----------|--------------------------------------------|-----|---|-----|---------|---------|
|          | erate <u>V</u> iew <u>W</u> indow <u>H</u> | elp |   |     |         |         |
| ð í      | Open Configuration File                    | K   |   | 9 🛷 |         |         |
| <b>.</b> | Laptop File Utilities                      |     |   |     |         |         |
|          | Archive File Utilities                     |     |   |     | Setup   |         |
|          | Communications                             | •   |   |     |         | -       |
|          | File Utilities                             | •   |   |     | 79.31.0 | Dynam   |
|          |                                            |     |   |     | 79.30.4 | Multi p |
|          | Security                                   | •   |   |     | 79.30.2 | Calibra |
|          | Setup                                      | •   |   |     | 79.30.0 | K Facto |
|          | Exit                                       |     |   |     | 79.32.0 | Point 1 |
|          |                                            |     |   |     | 79.33.0 | Point 1 |
|          | Setup                                      |     |   |     | 79.32.1 | Point 2 |
|          | Analysis                                   |     |   |     | 79.33.1 | Point 2 |
|          | Digital Outputs                            |     |   |     |         |         |

Figure 12: Opening Configuration file using PCCU

- 7. At the Device Configuration File screen, locate and select the configuration file saved earlier in the PCCU7 folder (Figure 13).
- 8. Click Open.

| Burger Configuration File                                                                                                    | 3     | ******                                                                                                    |     |                           |
|----------------------------------------------------------------------------------------------------|-------|----------------------------------------------------------------------------------------------------|-----|---------------------------|
| Computer + Local Disk (C:) + PCCU7.4                                                                                                    | 0.1 🕨 |                                                                                                    | • 4 | Search PC                 |
| Organize 🔻 New folder                                                                                                    |       |                                                                                                    |     |                           |
| <ul> <li>PCCU7.40.1</li> <li>alrmfile</li> <li>archfile</li> <li>ascifile</li> <li>CalReports</li> <li>devconfi</li> <li>devconfi</li> <li>devcprt</li> <li>DeviceID</li> <li>IniFiles</li> <li>lotermdb</li> <li>pccudata</li> <li>pccutemp</li> <li>PDFReports</li> <li>RBAC</li> <li>spreadsh</li> <li>TFModbus</li> </ul> |       | Name<br>CalReports<br>devconfi<br>DeviceID<br>IniFiles<br>lotermdb<br>pccudata<br>pccutemp<br>PDFReports<br>RBAC<br>spreadsh<br>TFModbus<br>trends<br>API Liquid Screen Save_fcu |     | Select a fi               |
| File name:                                                                                                    |       |                                                                                                    | •   | FCU Files (*.fcu)<br>Open |

Figure 13: Device Configuration Files

9. View all the API Liquid Tube configuration screens (Figure 14).

| PCCU32 - [Configuration File C:\F                                      | CCU7.40.1\API Liqu | id Screen Savefc             | J]               |                |                 |                  |         |  |
|------------------------------------------------------------------------|--------------------|------------------------------|------------------|----------------|-----------------|------------------|---------|--|
| Operate View Window Hel                                                | p                  |                              |                  |                |                 |                  |         |  |
|                                                                        |                    | Archive                      |                  | 9              |                 |                  | 1,272   |  |
|                                                                        |                    |                              | Denninger Tom So | Sētup 🛛 💙      |                 |                  |         |  |
|                                                                        | Log Ca             | Log Capacity                 |                  | Current Values |                 | Last Calc Values |         |  |
|                                                                        | General            | Liquid Co                    | onstants         | Limits         | Fixed Values (  | On Errors        | Command |  |
| Setup                                                                  |                    | Description                  | 1                |                | Value           |                  |         |  |
| - Digital Outputs                                                      | 12.5.0 Device      | Device/APP ID SUAPILIQ-1     |                  |                |                 |                  |         |  |
| - No Flow                                                              | 12.5.2 Tube D      | escription                   | TotalFI          | TotalFlow      |                 |                  |         |  |
| Multipoint Cal.                                                        | 12.0.0 Contra      | Contract Hour 0              |                  |                |                 |                  |         |  |
|                                                                        | 12.1.6 Vol Ca      | lc Period                    | 1 Seco           | 1 Second       |                 |                  |         |  |
| 12.2.0<br>12.7.4<br>12.0.9<br>12.30.0<br>12.35.0<br>12.38.0<br>12.50.0 | 12.2.0 Log Pe      | riod                         | 60 minu          | 60 minutes     |                 |                  |         |  |
|                                                                        | 12.7.4 Flow P      | eriod (Seconds)              | 1                |                |                 |                  |         |  |
|                                                                        | 12.0.9 Calcula     | ation Type                   | API Liquid       |                |                 |                  |         |  |
|                                                                        | 12.30.0 K Facto    | K Factor Type Quantity/Pulse |                  |                |                 |                  |         |  |
|                                                                        | 12.35.0 Heatin     | Heating Value Method         |                  | Volume Based   |                 |                  |         |  |
|                                                                        | 12.38.0 Ticket     | Number                       | 0                |                |                 |                  |         |  |
|                                                                        | 12.50.0 Meter      | Body Serial Numbe            | r                |                |                 |                  |         |  |
|                                                                        | 12.50.1 Meter      | nternals Serial              |                  |                |                 |                  |         |  |
| 12.2.12                                                                | 12.2.12 Hold T     | ime Out (Seconds)            | 3600             |                |                 |                  |         |  |
|                                                                        |                    |                              |                  |                |                 |                  |         |  |
|                                                                        |                    |                              |                  |                |                 |                  |         |  |
|                                                                        |                    |                              |                  |                |                 |                  |         |  |
|                                                                        |                    |                              |                  |                |                 |                  |         |  |
|                                                                        |                    |                              |                  | Screen         | Save Close      | e Help           | Pri     |  |
| Ready                                                                  |                    | #Polls:                      | 46 #Error        | rs: 0 Conr     | nected to TOTAL | FLOW Login       | : user  |  |

Figure 14: Configuration File view screen

**Note**: If connected to the device using PCCU in entry mode, both the entry mode and the configuration file screens can be displayed simultaneously. After the upgrade, if you open the configuration file while connected to the device, you can resize and move the configuration file screen (Figure 15) to be able to view the entry screen as well (Figure 16).

| PCCU32 - [Configuration File C:\PCCU7\/ | API Liquid Screen Savefcu] |                                                                            |             |                  | - • x    |  |  |
|-----------------------------------------|----------------------------|----------------------------------------------------------------------------|-------------|------------------|----------|--|--|
| Operate View Window Help                |                            |                                                                            |             |                  | - 8 ×    |  |  |
| 1 🖻 🔁 💀 🚳                               | P 🛄 Setup 🧇                |                                                                            |             |                  | _1_      |  |  |
| E- Device                               | Log Capacity               | Current '                                                                  | Values      | Last Calo        | Values   |  |  |
| E- Flow Measurement                     | General Liquid             | Constants Lin                                                              | nits Fixed  | Values On Errors | Commands |  |  |
| Setun                                   |                            |                                                                            |             |                  |          |  |  |
| Digital Outputs                         | Descr                      | iption                                                                     | Value       |                  |          |  |  |
| - No Flow                               | 79.5.0 Device/APP ID       |                                                                            | SUAPILIQ-1  |                  |          |  |  |
| Adv Setup                               | 79.5.2 Tube Description    |                                                                            | TotalFlow   |                  |          |  |  |
| Multipoint Cal.                         | 79.0.0 Contract Hour       | 79.0.0 Contract Hour                                                       |             | 0                |          |  |  |
| 79.1.6 Vol Calc Period                  |                            |                                                                            | 1 Second    |                  |          |  |  |
|                                         | 79.2.0 Log Period          | Log Period                                                                 |             | 60 minutes       |          |  |  |
|                                         | 79.7.4 Flow Period (Seco   | Flow Period (Seconds)                                                      |             | 1                |          |  |  |
|                                         | 79.0.9 Calculation Type    | Calculation Type                                                           |             | API Liquid       |          |  |  |
|                                         | 79.30.0 K Factor Type      | K Factor Type     K Factor Type     Heating Value Method     Ticket Number |             | Quantity/Pulse   |          |  |  |
|                                         | 79.35.0 Heating Value Me   |                                                                            |             | Volume Based     |          |  |  |
|                                         | 79.38.0 Ticket Number      |                                                                            |             | 0                |          |  |  |
|                                         | 79.50.0 Meter Body Seria   | Meter Body Serial Number                                                   |             |                  |          |  |  |
|                                         | 79.50.1 Meter Internals S  | erial Number                                                               |             |                  |          |  |  |
|                                         | 79.2.12 Hold Time Out (Se  | econds)                                                                    | 3600        |                  |          |  |  |
|                                         |                            |                                                                            | ^           |                  |          |  |  |
|                                         |                            |                                                                            |             |                  | •        |  |  |
|                                         |                            |                                                                            | Screen Save | Close Hel        | p Print  |  |  |
| Ready                                   |                            | #Polls: 102 #                                                              | #Errors: 0  | Connected to TF  | XFC L    |  |  |

Figure 15: Resizing configuration file window

To avoid confusion between the screens check the screen name at the top of the window. The window name indicates if showing the entry mode or the configuration file screens.

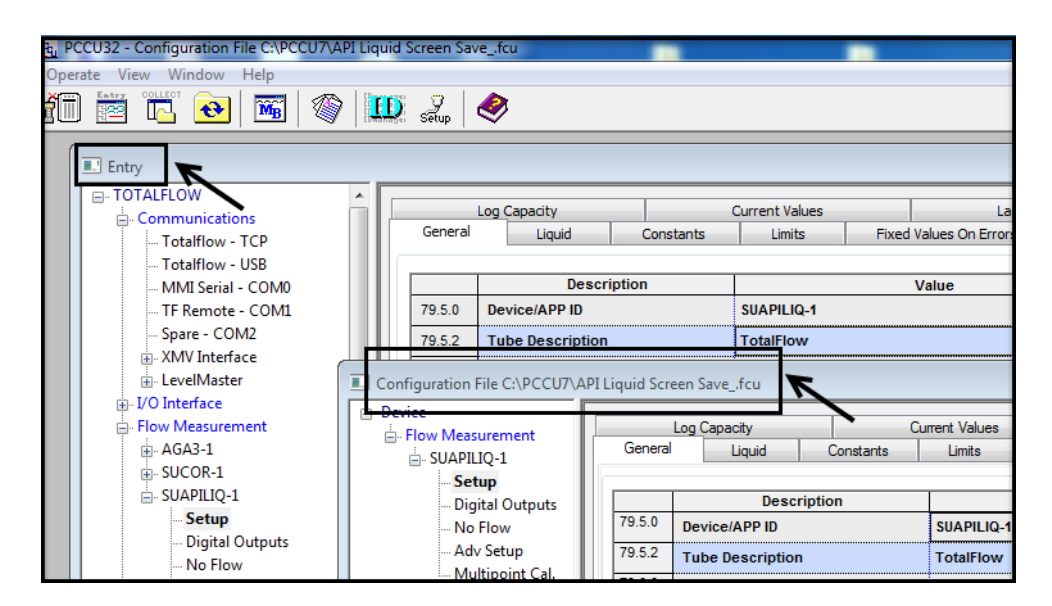

Figure 16: Entry mode and configuration file screens in PCCU

## 5. Additional Information

Totalflow product customer service 7051 Industrial Blvd. Bartlesville, OK 74006 Phone: +01 918 338 4880 Toll Free: +01 800 442 3097 (US only) www.abb.us/totalflow